(日本法令) 法令ドライブ Powered by あずは~るPROプラン

# サービスコンテンツ 受取方法

### はじめに

本マニュアルでは、法令ドライブへのお申し込みいただいたお客様へのサービスコンテンツの受取方法を解説しています。

以下の手順にしたがって、サービスコンテンツを受領してください。

# 法令ドライブにログインする

#### 1. SJS社労士情報サイトにログインする

法令ドライブへログインするために、まずSJS社労士情報サイトへのログインしてくだ さい。ログイン後、左のコンテンツメニューから「顧問先重要書類保管庫」をクリックし て法令ドライブにアクセスします。

| SJSトッブページ > 会員ログイン                                  | ログインID:6025<br>契約期限:2018年4月24日 |
|-----------------------------------------------------|--------------------------------|
| 会員ログイン                                              | 会員区分:プレミアム会員                   |
|                                                     |                                |
| ログインID                                              | 2018年5月1日                      |
| バーマンパー ベークス パーク パーク パーク パーク パーク パーク パーク パーク パーク パーク | オプションメニュー                      |
| 8 ログイン                                              | 顧問先重要書類受渡保管庫<br>→ 管理ページ        |
| ログイン情報をお忘れの方は <u>こちら</u> からお問合せください                 | > ビジネス書式・文例集                   |

## 2. 法令ドライブにログインする

法令ドライブのログインID、パスワード(SJSの会員ID、パスワードではありません。) を入力してログインします。

| (13+3+) 法令ドライブ<br>Powered by at 10~8940575> |                                                                |
|---------------------------------------------|----------------------------------------------------------------|
|                                             |                                                                |
|                                             | D9-f-AD                                                        |
|                                             | パスワード<br>単物のてログイン不ら方は、メールでお知らせしている原ログインロと振りス<br>ワードでログインしてびざい。 |
|                                             | <i>□71&gt;</i>                                                 |
|                                             | <u>2547.00820752-1522015514525</u><br>1020-F2500514525         |
|                                             |                                                                |

3. 契約者間同期フォルダを開く

フォルダ選択メニューから、「契約者間同期フォルダ」をクリックします。

| 10 2013/16使用用方: 9.108空ぎ 利用状况 | std…5ん<br>段注 | <ul> <li>ログアウト</li> <li>ヘルプ</li> </ul> |
|------------------------------|--------------|----------------------------------------|
| 🗁 フォルダ選択                     | ファイルをまたはフォルダ | 名で検索 Q                                 |
| <b>マイフォル</b> ダ               |              |                                        |
| <b>ブ</b> グループフォルダ            |              |                                        |
| 契約者間同期フォルダ                   |              |                                        |
|                              |              |                                        |
|                              |              |                                        |

4. 契約者間同期フォルダにサービスコンテンツ受取用フォルダの設定をする

#### (1) 契約者間同期フォルダの新規作成

「新規作成」ボタンをクリックします。

| (B*85) 法令ドラ·<br>Powered by #3¥13~84#         | イプ 10 000.06世界活み 910年記者 利用状況 | end3ん • ログアウト<br>③ 股定   ⑦ ヘルブ                        |
|----------------------------------------------|------------------------------|------------------------------------------------------|
| フォルダー覧                                       | o 契約者同同期7≠ルダ<br>□ 新規介成       | 77%%4412%%74%%74%%74%%74%%74%%74%%74%%74%%74%%7      |
| □ 9,0-9,9,1,09<br>□ 契約者間同期フォルダ               | Ø ¥ETA                       | > 2単Fxックを入れる<br>< 会形(円積)                             |
| > HUME<br>> お知らせ<br>> 環境設定                   |                              | 101 1023月2<br>111 1023月2<br>111 1023月2<br>111 1023月2 |
| <ul> <li>) 管理者機能</li> <li>) アドレス幅</li> </ul> |                              | (1) コピー<br>1) コピー                                    |

- (2) 同期フォルダの作成とサービスコンテンツ配信用アカウントの同期メンバー追加
- 1 同期フォルダ名を以下の要領で入力してく ださい。
- ※同期フォルダ名には必ず法令ドライブに登録 されたお客様ご自身のメールアドレスを入力 してください。
- 2容量の上限設定は「設定しない」にチェック を入れてください。
- ③メンバー欄の「新規に登録」をクリックします。
- ■管理者 ID: horeidriveadmin
- ■メールアドレス:srhd@horei.co.jp

⑤メンバーの新規登録結果画面が表示されますので「閉じる」をクリックして前画面に戻ります。

| ※同期フォ」 ※お客様が<br>時にその | ルダ作成直接に、アンバーに指定した他のご契約者(管理者ID)と同期状態となり<br>泳サービスを解約された場合、お客様が作成された同期フォルダがすべて削除。<br>低下のすべてのファイルが削除されます。 | ます。<br>きれ、同 |
|----------------------|----------------------------------------------------------------------------------------------------|-------------|
| また、部                 | =期フォルダのメンバーが=期フォルダを参照できなくなりますので、ご注意くださ                                                                | я.,         |
| 同期フォルダぞ              | 20000000 @ 2000C 00.jp                                                                                |             |
|                      | 255文字以内<br>使用不可文字(¥ / :* ?"〈>  )<br>フォルダ名の先端こ(は使用できません                                                |             |
| 容量の上限設               | ○ 設定する ● 設定しない                                                                                        |             |
| メッバー 🛛               | →新規に登録 →履歴から選択                                                                                        |             |
|                      | 管理者ID メールアドレス                                                                                         | Ô           |
| シャカー・ブ               |                                                                                                    |             |
| , , <u>,</u> ,       |                                                                                                    | ^           |
|                      |                                                                                                    |             |
|                      | awarashia                                                                                             | ~           |
|                      | 2002(7001)                                                                                            |             |

| メンバー 業                       | 新規登録                           |                   |  |
|------------------------------|--------------------------------|-------------------|--|
| 管理者D 2010<br>メールアドレス<br>2010 | horeiadmin<br>srhd@horei.co.jp | ×                 |  |
|                              | × 閉じる                          | > メンバーに<br>追加登録する |  |

|     |                          | × |
|-----|--------------------------|---|
|     | メンバー 新規登録                |   |
|     | 以下の管理者IDをメバーに追加しました。     |   |
|     | 管理者D horeiadmin          |   |
| C E | メールアドレス srhd@horei.co.jp |   |
|     |                          |   |
|     | 管理者の 50                  |   |
|     | メールアFレス                  |   |
|     |                          |   |
|     | × 閉じる メンバーに<br>追加会員する    |   |
|     |                          |   |

⑤新規同期フォルダの画面に戻りますので、「次へ」をクリックしてください。

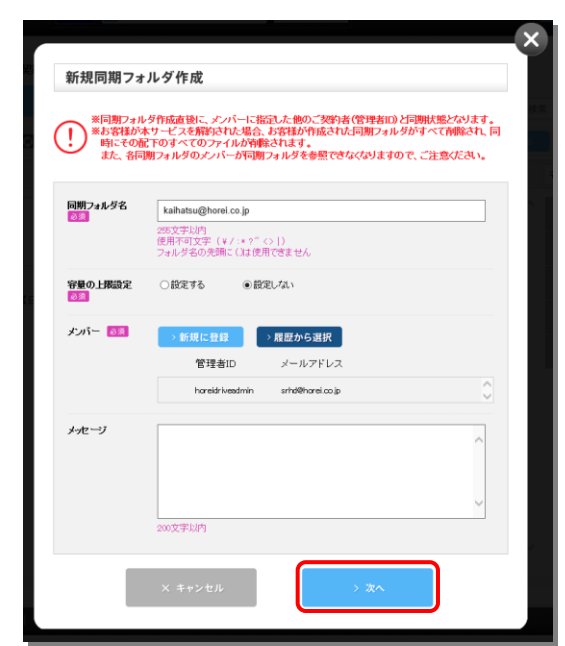

⑦新規同期フォルダ作成の確認画面が表示されますので、「同期フォルダを作成する」をクリックしてください。

| 新規同期フ   | ォルダ作成 確認             | <i>ν</i>         |   |
|---------|----------------------|------------------|---|
|         | 以下の内容                | で同期フォルダを作成します。   |   |
|         | (!) 処理               | を実行してよろしいですか?    |   |
| 同期フォルダ名 | kaihatsu@horel.co.jp |                  |   |
| 容量の上限設定 | 設定しない                |                  |   |
| メンバー    | 管理者ID                | メールアドレス          |   |
|         | horeidriveadmin      | srhd@horei.co.jp | 0 |
|         |                      |                  |   |

8新規同期フォルダ作成の完了画面が表示され、受取用「同期フォルダ」作成と環境設定が完了します。

|         | 同期フォルダが作成され                     | ました。 |
|---------|---------------------------------|------|
| 同期フォルダ名 | kaihatsu@horei.co.jp            |      |
| 容量の上限設定 | 設定しない                           |      |
| メッバー    | 管理者ID メールアドレ                    | 2    |
|         | hareidriveadmin srhd@harei.co.j | ip 🗘 |
| メッセージ   |                                 |      |
|         |                                 |      |

(3) サービスコンテンツ受取用フォルダの完成と受取方法

(2)までの作業で、右図のようにコ ンテンツ受取用フォルダが作成され ています。

お客様のメールアドレスに

『supprt@storage-online.net』よ りフォルダ作成完了通知が送信され ます。作成完了通知が届いてから3営 業日以内に、サービスコンテンツが配 信されます。

| フォルダ一覧                                                                                                    | o 契約者間同期フォルダ |                                                                                                    |
|----------------------------------------------------------------------------------------------------|--------------|----------------------------------------------------------------------------------------------------|
| ☐ マイフォルダ                                                                                                    | E simen      | 77(5-435)は7x5ダ4で株式 2                                                                                            |
|                                                                                                    | C THIL       | > 全部チェックを入れる > 全部チェックを共す                                                                                        |
| <b>□</b> 契約者間同期フォルダ                                                                                                    |              | 名約(昇順)                                                                                                    |
| <ul> <li>&gt; HOME</li> <li>&gt;&gt; お知らせ</li> <li>&gt;&gt; 開発総定</li> <li>&gt;&gt; 学校な機能</li> <li>&gt;&gt; デドレス価</li> </ul> | sidentify=   | (2 <sup>2</sup> HHERE<br>田<br>田<br>田<br>田<br>田<br>田<br>田<br>田<br>田<br>田<br>田<br>田<br>田<br>田<br>田<br>田<br>田<br>田 |
|                                                                                                    |              | ~                                                                                                    |

※上記メールアドレスは、自動配信専用となっております。ご返信はされないようお願い いたします。

配信が完了すると、作成した同期フォルダに以下のようなコンテンツがフォルダ階層で収録されています。

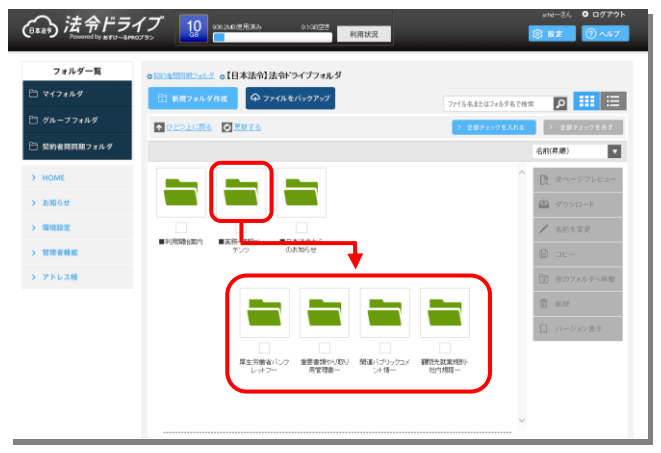

#### ★サポートのご案内

ご不明点・ご質問等につきましては、原則 E-メールにてお受けいたします。

#### <ユーザー登録書・Q&A シートの送り先>

- 株式会社 日本法令 開発部 開発宣伝課 法令ドライブ係
  - E-mail srhd@horei.co.jp